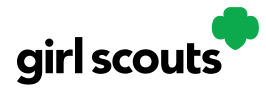

#### How to Set-up and Use Troop Digital Cookie Site

Your Troop Virtual Booth links will help your troop make sales online instead of, or in addition to, your regular in person cookie booths. When you set up your Troop Virtual Booth site, there may be two links you can use, **depending on your council's** settings. These links will let your troop reach new customers in your local community and beyond.

#### Setting up your Troop Virtual Booth Site

Step 1: The first time a leader or cookie volunteer for the troop logs in to their volunteer role in Digital Cookie, they will see a place to begin the process to have a troop virtual booth link.

To begin, click the "Start" button.

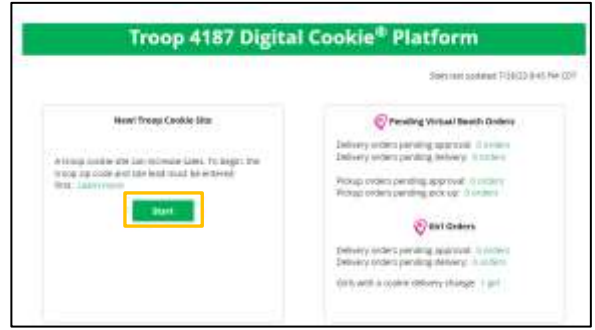

**Step 2:** You will be asked to enter a zip code for your troop. Enter one that is representative of the majority of the Girl Scouts in your troop

You will also select a name from the drop down of one of the volunteers from the troop to serve in the role of "Troop site lead". The Troop site lead will be responsible for working with the Girl Scouts in the troop to set up the Troop site and approving orders.

| A trong cooke ale can truncate value. To begin, the trong lap code and who lead must be externed that lager terms take betath Troog's rijs code " | Edit Details Troop's zip code * 99504 The 2sp code is used in the Cookie Booth locator. Troop site lead * Jennifer Campbell |
|----------------------------------------------------------------------------------------------------|----------------------------------------------------------------------------------------------------|
| The provide is abled in the Cooke Buom Incases Troop site Field * Extent answer This person sets up the troop cooke size Constit                  | This person sets up the troop cookie site.                                                                                  |

Once the first volunteer for the troop has made those selections, everyone will see the selections that have been made and can change them if needed.

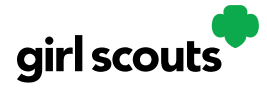

Step 3: If you assigned yourself to be the troop site lead, your dashboard will be updated with a Set up your site button. If you have assigned another troop cookie volunteer to be the troop site lead, the next time they log into Digital Cookie they will see the new role in their role selector drop down.

To begin setting up the troop site, click set up your site.

|                                          | than last updated 200020308 MM CIT                                                                                                    |                                                                 |
|------------------------------------------|----------------------------------------------------------------------------------------------------|-----------------------------------------------------------------|
| 🖄 My Cookle Site: Set up your site       | Peeding Virtual Booth Orders                                                                                                    | Select the role you would like to view                          |
| Net up your site                         | Delivery unders penalting approval. In anthre<br>Delivery unders penalting advisory: O no many<br>Pockap conters pending approval. D testismy<br>Pockap conters pending approval. D testismy<br>Pockap conters pending testisment | Parameter Asson & Trange Trans                                  |
| lefant, 2p. 97213 Load: cont erzner brit | Girl Orders<br>Delivery science, peoding approval. Il stratiny<br>Delivery action, peoding delivery, counting                                                                                                    | When loggest is, switch: There 1000 The 51 role drop down meras |

The site lead will then need to complete the registration process as if the troop were a new Girl Scout by possibly watching the safety video and accepting the terms & conditions and Girl Scout pledge, plus activating the account.

It is important to leave the Preferred First Name as it appears so it's clear this is your Troop Site. If there is an issue with the troop number, please contact your Council Customer Care to resolve before proceeding.

| Girl Account           |            |  |
|------------------------|------------|--|
| Troop12359 Site        |            |  |
| Professed First Name.* | 7roos12388 |  |
| (Profe Anickeology     | Cancel     |  |

After that, the Troop Site Lead will use the "Site Setup" to work with the Girl Scouts in the troop to create their message and photo/video. It functions the same way as the Girl Scouts' Site Setup. Be sure to see the "Site Setup Girl Scout Under 13" Tip Sheet for additional information.

Once the site is published and the council's sale is live, the troop will have two links to use if they wish for the cookie season.

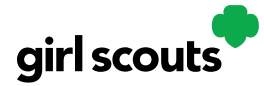

Troop Virtual Booth Link

From your Troop Dashboard, you may see two links available for your troop. If you only see one, your council has made a decision that the second link is not a good fit for the program at this time.

If you see both, the top link is your Troop Virtual Booth Link.

| Hoop 12555 Digital Cookie Platform                                                                                                    |                                                                                                    |  |  |
|----------------------------------------------------------------------------------------------------|----------------------------------------------------------------------------------------------------|--|--|
|                                                                                                    | Stars last updated 10/4/02 3rd0 PW CD                                                                                                    |  |  |
| Our Troop's Virtual Booth: Open for Business<br>Tatus: Published Learn more<br>Troop Virtual Intigrar/DigitalCookie.GHIScouts orgito: ()<br>Booth Link: submoop(12)55-512/fpapers<br>Copy Link: View Coll Cools | Pending Virtual Booth Orders<br>Delivery orders pending approval: O orders<br>Delivery orders pending delivery: 2 orders<br>Pickup orders pending approval: O orders<br>Pickup orders pending pick-up: 2 orders |  |  |
| Chris to view Troop's Ship Only Link                                                                                                    | Girt Orders Delivery orders pending approval: U orders Delivery orders pending delivery: 3 orders                                                                                                    |  |  |

This link will function the same as any **Girl Scout's** link with Shipping, Donation, Delivery and In Hand (on the app) as options that customers can use when enabled by your Girl Scout Council. You can turn delivery off for the troop link the same way a caregiver can turn delivery off for their Girl Scout.

If pickup is an option in your council, this link will enable customers to select pickup orders as a delivery type. See the *Troop Pickup Orders* tip sheet for more information.

The Virtual Booth link is available to copy and share and even has a QR code that can be used on marketing materials. Your Girl Scout Council can provide ideas on how to best use your Troop's Virtual Booth Link.

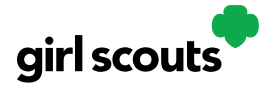

Troop Ship Only Link

The Troop Shipped Only link is available if you need a shipped/donated only link. You can find this beneath the Troop Cookie Link and if you click on it, you will see the full URL and QR code for this link.

| Troop Virtual | https://DigitalCookie.GirlScouts.org/sc () |
|---------------|--------------------------------------------|
| Booth Link:   | out/troop12359-512?fpkp=1                  |
|               | Copy Link View QR Code                     |
| Troop Shipped | https://DigitalCookie:GirlScouts.org/sc () |
| Only Link:    | out/troop12359-512                         |
|               | Copy Link View QR Code                     |

This link will only allow customers to purchase Shipped and Donated orders. This link will be sent to the National Girl Scout Cookie Finder beginning National Girl Scout Cookie Weekend (check with your council for specific date).

Once your site is set up and published, there is nothing additional you will need to do in order to have your Troop Ship Only link appear to customers coming to the cookie finder to find a troop near them to purchase shipped cookies from.

All purchases on either of your links will appear in your troop records in your baker software. Your council team will share additional information about that with their training.